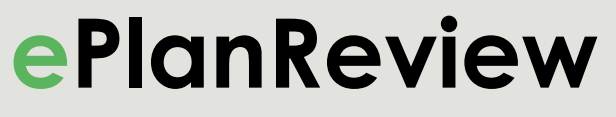

City of Boise | Planning and Development Services

# Electronic Plan Review User's Guide

## **Planning Projects**

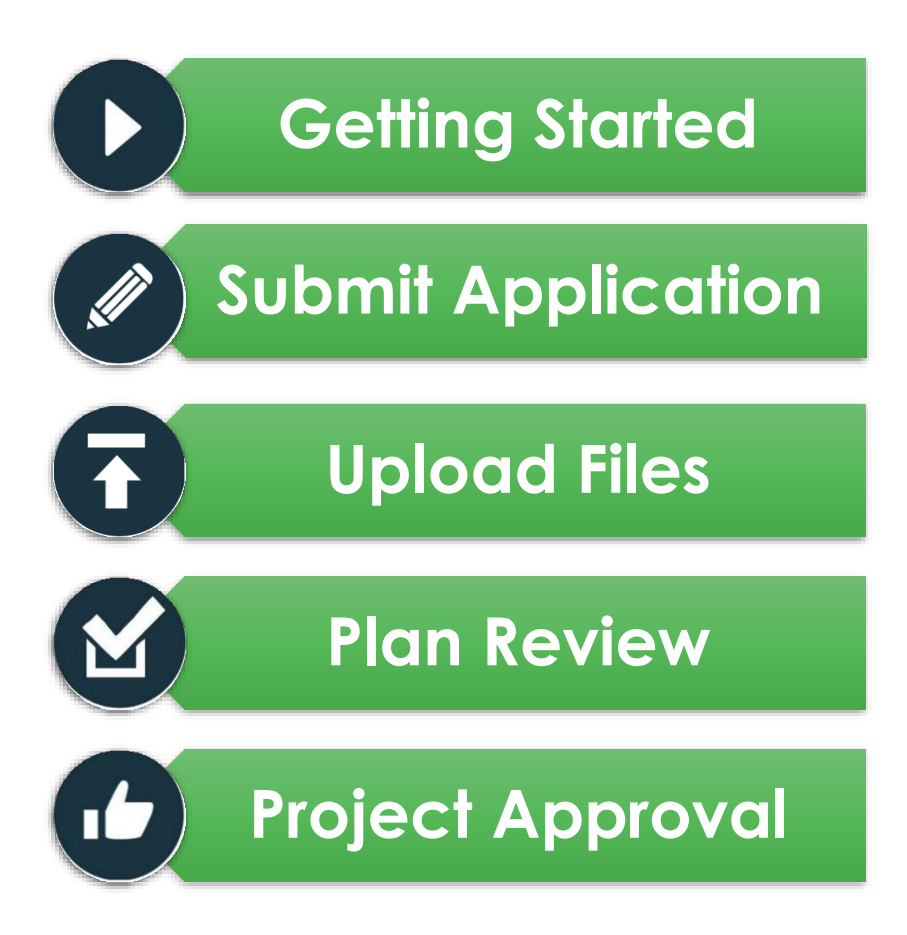

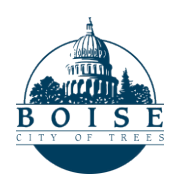

Planning & Development Services PDSOnline | ePlanReview • http://pds.cityofboise.org • Updated 5/5/2025

#### Table of Contents

| What is ePlanReview? | 3  |
|----------------------|----|
| Setup Requirements   | 3  |
| Submit Application   | 4  |
| Upload Files         | 6  |
| Submit Files         | 9  |
| Prescreen Task       | 10 |
| Fees Due             | 13 |
| Review               | 14 |
| Resubmittals         | 14 |
| Project Status       |    |

# Getting Started

## What is ePlanReview?

**ePlanReview** is the City of Boise's electronic plan review program.

Planning & Development Services customers can submit projects electronically. City departments and other agencies can review projects simultaneously, which helps reduce review time frames and lets customers skip a trip to City Hall.

http://pds.cityofboise.org/ePlanReview

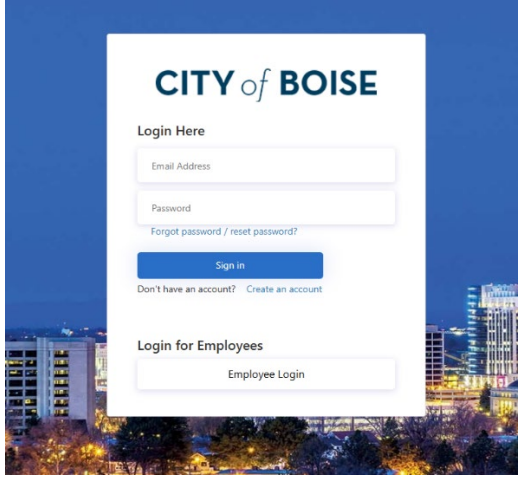

Figure 1

## **Setup Requirements**

**ePlanReview** is a free service. It is a web-based program and little to no special software is needed. However, there are some requirements:

- Activate your ePlanReview Account
- Applicants need an ePlanReview account before they'll be able to upload drawings and documents for new permits. To create a new user account in ePlanReview, click on this link on "<u>How to Create an ePlanReview Account</u>".

#### Why are there two logins?

Permitting and Licensing and ePlanReview are two different websites and each requires a separate login. See the "What's the Difference" section for details.

• Disable Pop-Up Blockers

ePlanReview displays plans in pop-up windows, so you'll need to disable your browser's pop-up blocker before using the system.

#### Compatible Browsers

The ePlanReview system works best with a Chromium browser such as Microsoft Edge or Google Chrome. For the best user-friendly navigation experience, we suggest using a computer to access the site. Using a phone or tablet may result in limited or obstructed navigation.

Note: If you do not have "Administrator" rights to your computer, you may need to contact your IT staff for help with this step.

# Submit Application

Submitting an application is the first step of electronic plan review. Our Permitting and Licensing website allows you to submit data and track previous applications.

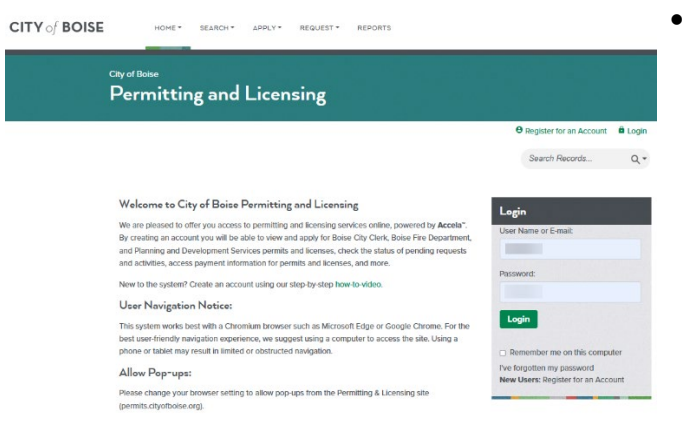

• Permitting and Licensing Account Applicants must have a free City of Boise Permitting and Licensing account. After registering, you can use the Apply menu to select your application, fill in the application fields, save the data and keep a record of all your applications.

#### **Need Help?**

Call (208) 608-7100 if you need help signing up.

Additional Forms

Applications are listed at <u>pds.cityofboise.org</u>. They are numbered and grouped together by discipline. Each application has a checklist of required submittal items.

• Are You the Applicant? Are you the person responsible for uploading files and communicating with the City? Make sure you mark yourself as the project's "Applicant" on

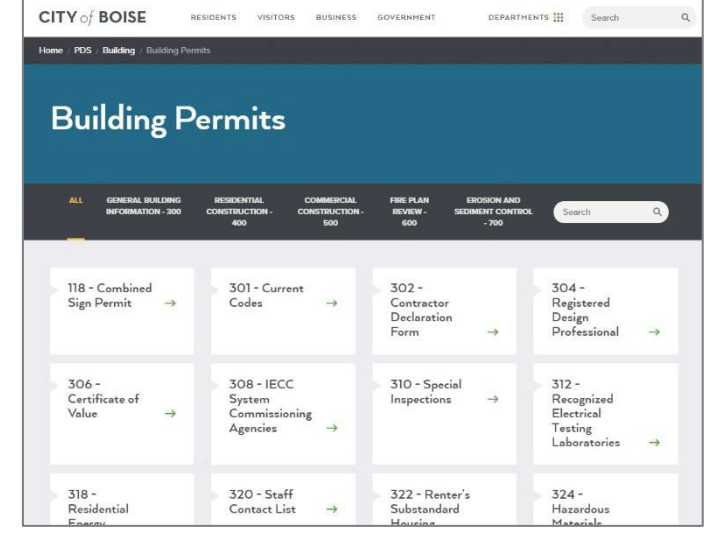

the application form, or you won't receive our emails and be given rights to upload files.

Submittal Standards

To pass our prescreen review, all drawings and documents must meet the requirements listed in the <u>Electronic Plan Review Submittal Standards</u>. Incomplete documents will not be accepted. More information is available at <u>pds.cityofboise.org/ePlanReview</u>.

#### Submit Online

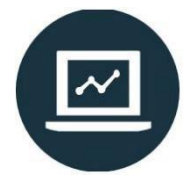

Submitting your application online isn't just easier, it's also faster. Your data goes directly to our database, and a case is created as soon as you hit the "Submit" button. You don't have to wait for us to manually create the case and type in your information.

# Upload Files

After receiving the application, we'll send an email with the case number and a link to upload files. You'll have temporary rights to upload files. After submitting the files, your rights change to "read only."

If it's your first time using ePlanReview, you'll need to create a new user account so you can log in and set up your ePlanReview account. To create a new user account in ePlanReview, click on this link on "<u>How to Create an ePlanReview Account</u>".

## **Upload Files**

The applicant's first step is to upload all required drawings and documents for their project. Follow the links within your invitation email to access the case and see your available tasks.

Please review and follow the Electronic Plan Review Submittal Standards.

### Documents that do not meet standards will not be accepted and may be deleted in the system.

Click on the Applicant Upload Task.

| Refresh Save Settin | ngs                      |                 |            |              |          |                |                   | All          | verdue Priority Show                                 | v 14 🗸 records |
|---------------------|--------------------------|-----------------|------------|--------------|----------|----------------|-------------------|--------------|------------------------------------------------------|----------------|
| ACTION              | TASK                     | CA 0            | GR 0       | ST 0         | PRJ      | DUE 0          | CREA 0            | ADD •        | CASE DESCRIPTION                                     | CON            |
|                     | V Contains               |                 | ▼ Contains | ▼   Contains | Contains | ▼ 0n ~         | ▼ 0n_ ~           | ▼   Contains | ▼   Contains                                         | ▼   Contains   |
| Accept              | Applicant<br>Upload Task | BLD21-<br>00993 | Applicant  | Pending      | Medium   | 6/9/21 2:29 PM | 6/5/21 2:29<br>PM |              | Building/Building/406-Res<br>Alt-Add/NA-Kitchen Remo | del            |
|                     |                          |                 |            |              |          |                |                   |              |                                                      |                |

Select **Upload Drawings** to begin your upload.

| APPLICA              | ANT UPLOAD                                      |                      | BUILDING |
|----------------------|-------------------------------------------------|----------------------|----------|
| Task Information     | Invite Others                                   |                      |          |
| Task Information     |                                                 |                      |          |
| Project Name:        | BLD21-00993                                     |                      |          |
| Project Description: | Building/Building/406-Res Alt-Add/N             | NA-Kitchen Remodel   |          |
| Review Coordinator   | : PF Admin                                      |                      |          |
| Current User Login:  |                                                 |                      |          |
| Task Due Date:       | 6/9/21 2:29 PM                                  |                      |          |
| STEP 1 of 3: Ple     | LD21-00993                                      | riate folders below. |          |
|                      | priately for the <b>type of files</b> you are u | ploading. Learn how  |          |
| Please click appro   |                                                 |                      |          |

#### Plans and Drawings for Planning Applications

- File names must meet the requirements outlined in the <u>Submittal Standards</u> document
- Upload to correct folders (drawings in the "Drawings" folder and documents in the "Documents" folder)
- Drawings may be uploaded as individual sheets or grouped into a single file for similar subject (i.e. all elevation sheets uploaded in a single multi-page PDF).
- Orient each sheet correctly. Drawings must use "landscape" orientation.

A pop-up window will open allowing you to search your computer for files.

| ePlanReview<br>City of Boise   Planning & Development Services   <u>Click for Help</u><br>Folder: BLD21-00993\Drawings | Close<br>Window |
|----------------------------------------------------------------------------------------------------|-----------------|
| Browse For Files or drag files into this area.                                                                         | Start Upload    |

Select all appropriate files, then click "Open" to copy them over.

| X Open                                                                    |                   |                                   |                    |                    | ×            |
|---------------------------------------------------------------------------|-------------------|-----------------------------------|--------------------|--------------------|--------------|
| ← → · ↑ 📙 « 601                                                           | -602 Fire Alarm > | Drawings 🗸 🗸                      | Ū                  |                    |              |
| Organize 👻 New folder                                                     | r                 |                                   |                    |                    | □ ?          |
| 🖈 Quick access                                                            | Name              | ^                                 |                    | Date modified      | Туре         |
|                                                                           | 🔁 F00 Cover S     | Sheet                             |                    | 4/29/2018 3:09 PM  | Adobe Acroba |
| lease OneDrive - City of Bo                                               | 🗾 F20 Riser dia   | agram                             |                    | 4/29/2018 3:09 PM  | Adobe Acroba |
| <ul> <li>OneDrive - Personal</li> <li>This PC</li> <li>Network</li> </ul> |                   | Select your file<br>'Open' to cop | s, thei<br>by thei | n select<br>m over |              |
|                                                                           | <                 |                                   |                    |                    | >            |
| File na                                                                   | me: F00 Cover S   | iheet" "F20 Riser diagram"        | ~                  | All Files Open     | ∼<br>Cancel  |

Select "Upload Files" to transfer the selected files into the ePlanReview program. Notice the messages that appear beneath each file being uploaded:

- 1. **Sheet Size** plans do not meet the minimum sheet size for Building permits. Refer to the specific <u>submittal checklist</u> for your permit type for the size requirements.
- 2. Multi-Page plans must be uploaded as individual sheets (1 sheet per file).
- 3. Sheet Rotated plans must be in the landscape/horizontal position or will be blocked from upload.
- 4. **Ready to start upload** the file meets the size, orientation, and single page standards and is ready to upload

| Browse For Files or drag files into area below. | To "Start Upload", please correct: ;<br>3 of 4 file(s) with submission issues<br>Remove / Get Report | E.  |
|-------------------------------------------------|----------------------------------------------------------------------------------------------------|-----|
| otal:                                           |                                                                                                    | 0/4 |
| DWG_Site Plan.pdf                               | 13 KB                                                                                                | ×   |
| DWG_Plan Set.pdf                                | 2 MB                                                                                                 | ×   |
| DWG_Landscape Plan.pdf                          | 281 KB                                                                                               | ×   |
| DWG_Elevations.pdf                              | 187 KB                                                                                               | ×   |
| Orange Flar are new uploade                     |                                                                                                    |     |

Once all the files have been uploaded, the upload window will close and display a confirmation message.

| APPLICA              | NT UL Files successfully uploaded.<br>BUILDING a files automate    |
|----------------------|--------------------------------------------------------------------|
| Task Information     | Invite Others                                                      |
| Task Information     |                                                                    |
| Project Name:        | BLD21-00993                                                        |
| Project Description: | Building/Building/406-Res Alt-Add/NA-Kitchen Remodel               |
| Review Coordinator:  | PF Admin                                                           |
| Current User Login:  |                                                                    |
| Task Due Date:       | 6/9/21 2:29 PM                                                     |
| STEP 1 of 3: Plea    | ase upload files into the appropriate folders below.               |
| Please click approp  | priately for the <b>type of files</b> you are uploading. Learn how |
|                      | Upload Drawings Upload Documents                                   |

Select Upload Documents and repeat the upload steps until all required documents have been uploaded.

## **Submit Files**

After uploading files, you need to formally submit them for review by completing the Applicant Upload Task.

At the bottom of the task window, check the box to confirm you have completed the upload.

Select "Upload Complete - SUBMIT PLANS" to send the files to City of Boise for review.

|                                  | Upload Drawings           | Upload Documents        |  |
|----------------------------------|---------------------------|-------------------------|--|
|                                  |                           |                         |  |
| Uploaded files:                  |                           |                         |  |
| Select folder to open file list. |                           |                         |  |
| Drawings (2 - 2 New)             |                           |                         |  |
| Documents (2 - 2 Nev             | v)                        |                         |  |
|                                  |                           |                         |  |
|                                  |                           |                         |  |
|                                  |                           |                         |  |
| STED 2 of 3: Salast the sha      |                           |                         |  |
| STEP 2015. Select the che        | ckbox at the bottom       |                         |  |
| Confirmation 🕜                   |                           |                         |  |
| Selection is required.           |                           |                         |  |
| I have uploaded all required d   | rawings and/or documents. |                         |  |
|                                  |                           |                         |  |
|                                  |                           |                         |  |
| STEP 3 of 3: Click 'Upload       | Complete - SUBMIT PLAN    | 5' to submit your files |  |
|                                  |                           |                         |  |
|                                  |                           |                         |  |
|                                  |                           | 1                       |  |
|                                  | Save for Later Upload     | Complete - SUBMIT PLANS |  |

- **Important!** You must complete the "Applicant Upload Task" to submit files. We cannot begin our review until you complete this task.
- Note: You won't be able to upload additional files after completing the task.

Applicant will now wait for notification from the City of Boise, either for corrections needed or that prescreen has passed and fees are now due

## Prescreen Task

Prior to acceptance, we perform a cursory review of the application and plans to ensure they meet all submittal requirements.

All files must meet the requirements specified in the <u>Electronic Plan Review</u>
 <u>Submittal Standards</u>. Electronic files that do not meet these requirements will not pass prescreen review.

If Corrections are required, the Applicant will receive an email notification to complete the "Prescreen Corrections Task."

Accept the "Prescreen Corrections Task" to view comments.

| eP           | PlanReview<br>of Boise   Planning & D                   | evelopment S        | ervices   <u>Click</u> | for Help    |              |              |          |              |           |               | 1.1. m.t.                          |                          |               |
|--------------|---------------------------------------------------------|---------------------|------------------------|-------------|--------------|--------------|----------|--------------|-----------|---------------|------------------------------------|--------------------------|---------------|
|              |                                                         |                     |                        |             |              | Home         | Q        | Project: En  | ter proje | ct name       | All Ta                             | sks 💄                    | Logout        |
| Tasks        | Files Status Info                                       | Reports D           | liscuss Revie          | WS          | BLD21-00993: | Building/Bui | ilding/4 | 06-Res Alt-) | Add/NA    | -Kitchen Rem  | nodel                              | Main Conta               | ette (        |
| Refresh S    | Save Settings                                           |                     |                        |             |              |              |          |              |           | All           | Overdue Priorit                    | y Show                   | 12 💙 records  |
| ACTION       | TASK                                                    | CA                  | GR                     | ST          | PRIO         | DUE D        |          | CREA         |           | ADDR          | CASE DESCRIPTI                     | ON .                     | CON           |
|              | ▼   Contains                                            | ▼   Contains.       | ▼   Contains           | ▼   Contain | s            | s. Vion.     | ×        | ▼ On_        | ~         | ♥ Contains.   | . T Contains                       |                          | ▼   Contains. |
| Aco          | ept Corrections<br>Task                                 | BLD21-<br>00993     | Applicant              | Pending     | Medium       | 6/9/21 3     | :38 PM   | 6/5/21 3     | 38 PM     |               | Building/Buildin<br>Add/NA-Kitchen | g/406-Res Alt<br>Remodel |               |
| - 1 of 1 n   | ecords                                                  |                     |                        |             |              |              |          |              |           |               | H-                                 | -4 Prev                  | Next P        |
| Vorkflov     | NS                                                      |                     |                        |             |              |              |          |              |           |               |                                    |                          |               |
| our can      | NAME                                                    |                     | COORDINA               | TOR GROUP   | STATE        | INTEGRA      | TION N   | NODE         | VE        | RSION         |                                    | STARTED                  | COMPLETE      |
| 22           | BLD21-00993 - Building Re<br>Template - 6/5/2021 2:30/2 | esidential<br>27 PM | Review Coo             | rdinator    | Active       | Producti     | on       |              | v9        | 2 (Version 5) | E.                                 | 6/5/21 2:<br>PM          | 29            |
| 1 - 1 of 1 m | ecords                                                  |                     |                        |             |              |              |          |              |           |               | 14-                                | 4 Prev                   | Next > -+     |

The Applicant can view the checklist items and can also add a response comment to the reviewer. Clicking the Review Comments button will open the list of reviewer comments in a new window.

| PRESCRI              | EEN CORRECTIONS ProjectFlow BUILDING                 |
|----------------------|------------------------------------------------------|
| Task Information     | Invite Others                                        |
| Task Information     |                                                      |
| Project Name:        | BLD21-00993                                          |
| Project Description: | Building/Building/406-Res Alt-Add/NA-Kitchen Remodel |
| Review Coordinator:  | PF Admin                                             |
| Current User Login:  |                                                      |
| Task Due Date:       | 6/9/21 3:38 PM                                       |
| Resolve Review Co    | mments 📀                                             |
| Info Only Co         | mments: 2                                            |
| Files with           | Markups: 0                                           |
| Pla                  | Paulaur Paulaur Commante Loze hour                   |
| STEP 2 of 4: Ple     | ase upload files into the appropriate folders below. |
|                      |                                                      |
|                      | Close RESUBMIT PLANS                                 |

You can respond directly to checklist items during the prescreen review. Type your response in the box next to the item you wish to reply to. Close the window once you are finished with your reply.

|       | Dept:     | Show A | Ш                                            | ✓ Status:                  | Show All       | *        | Response:       | Show All          | *             | Search:     | Enter keyword Close Window |
|-------|-----------|--------|----------------------------------------------|----------------------------|----------------|----------|-----------------|-------------------|---------------|-------------|----------------------------|
|       | Type:     | Show A | ai                                           | <ul> <li>Cycle:</li> </ul> | Show All       | ~        | Time:           | Show All          | ~             |             |                            |
| fresh |           |        |                                              |                            |                |          |                 |                   |               |             | Learn how                  |
|       |           |        |                                              |                            |                | 1        | Add Commen      | t / Ask Question  | Ple           | ase ente    | er your responses 🛛 🛛      |
|       | Ref.#     | 1      | Permit Technician                            |                            | 6/             | 5/21 3:3 | 7 PM            |                   | Type your res | ponse here  |                            |
|       | Unreso    | wed    | Plans drawn to scale<br>by an Idaho licensed | on minimun                 | 18" x 24" sig  | e sheets | . Civil plans s | tamped and signed |               |             |                            |
|       | Checklist | ltem   |                                              |                            |                |          |                 |                   |               |             |                            |
|       | Ref.#     | 2      | Permit Technician                            |                            | 6/             | 5/21 3:3 | 7 PM            |                   | Uploaded let  | ter of appr | roval from CVA21-00003     |
|       | Unreso    | wed    | Planning & Zoning le                         | etter(s) of ap             | proval for set | back var | iance.          |                   |               |             |                            |
|       |           |        |                                              |                            |                |          |                 |                   |               |             |                            |

Upload any corrected or new documents in the Versioned or New files sections.

| rsion Upload for: BLD21-00993                                                                                                    |                                                             |
|----------------------------------------------------------------------------------------------------|-------------------------------------------------------------|
| ect "Versioned Files" to upload files as new ver                                                                                           | ersion updates for files previously submitted and received. |
| ect "New Files" to upload any additional new f                                                                                             | file into this project as requested.                        |
| Versioned Files New Files                                                                                                    |                                                             |
|                                                                                                    |                                                             |
|                                                                                                    |                                                             |
|                                                                                                    |                                                             |
| Are your updated files named exactly                                                                                                    | New New York Street                                         |
| Are your updated files named exactly the same* as the prior versions?                                                                      | Yes No Learn how                                            |
| Are your updated files named exactly<br>the same" as the prior versions?<br>* "name-v2.pdf" is not an "exact" file name                    | Yes No Learn how                                            |
| Are your updated files named exactly<br>the same" as the prior versions?<br>" "name-v2.pdf" is not an "exact" file nam                     | Yes No Learn how ne match to "name.pdf"                     |
| Are your updated files named exactly<br>the same" as the prior versions?<br>* "name-v2.pdf" is not an "exact" file name<br>Uploaded files: | Yes No Learn how                                            |
| Are your updated files named exactly<br>the same" as the prior versions?<br>* "name-v2.pdf" is not an "exact" file name<br>Uploaded files: | Yes No Learn how                                            |

The upload tool for Versioned files will display by default, for providing new versions of previously uploaded files. If you wish to upload new files that have not been previously submitted, be sure to click the New Files tab.

Select "**RESUBMIT PLANS**" once all corrections have been made and desired notes have been added. This action sends the task back to City of Boise for additional review.

| STEP 3 of 4: Select the checkbox at the bottom                              |
|-----------------------------------------------------------------------------|
| Coordinator Comments                                                        |
|                                                                             |
|                                                                             |
|                                                                             |
| Applicant Commante                                                          |
|                                                                             |
|                                                                             |
|                                                                             |
|                                                                             |
| Reviewer Comments Last updated: 6/5/2021 3:38:17 PM                         |
| I have uploaded the corrected documents and/or drawings as indicated above. |
|                                                                             |
| STEP 4 of 4: Click the "RESUBMIT PLANS" button below to complete your task  |
|                                                                             |
| Close RESUBMIT PLANS                                                        |

This "Correction Task" can cycle through multiple times until the submittal is complete.

Applicant is notified via email that prescreen is approved, but fees are due prior to review (with a few exceptions). The official review begins once fees are paid in full.

## Fees Due

Once the application is deemed complete, the applicant is notified via email that Prescreen is approved, but fees are due prior to review. **The project review only begins once fees are paid in full.** 

For commission/committee level applications, fees must be paid by 4:00pm on the cutoff day in order to be scheduled on the next hearing agenda.

#### Payment Options

All fees can be paid online with a credit card or an electronic check transfer.

• Online Payment

Fees can be paid at <u>Permitting and Licensing</u>. Anyone can pay individual permit fees, but logged-in users have the ability to select and pay for multiple fees at a time using the ePay tool on the Home page

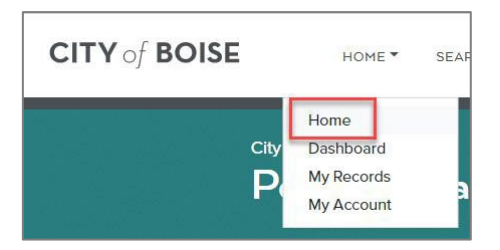

| ePay                                     |                            | Se                      | earch Reset  |
|------------------------------------------|----------------------------|-------------------------|--------------|
| Record ID                                |                            |                         |              |
| Add To Cart                              |                            |                         |              |
| RecordID                                 | Street Address             | Due                     | Project Name |
| Add to Cart<br>Note: Only permits with a | amount due greater than \$ | {Fee Total selected: 0} |              |

After fees have been paid, the project will be accepted for review.

## Review

## Review

After prescreen is approved and you have paid your intake fees, we can begin our review.

Planning & Development Services, other City departments and outside agencies will review the plans simultaneously.

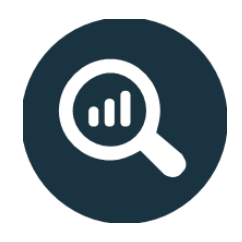

## **Resubmittals**

The applicant will receive an email notification if additional corrections are required during the review. Follow the link in the email to complete the "Applicant Resubmit Task."

## Note: You cannot upload any new documents until all departments have finished their reviews and you have received your "Applicant Resubmit Task."

Applicants must complete the "Applicant Resubmit Task" to submit the corrected files. We cannot begin our review until you complete the task.

Select the "Applicant Resubmit Task" to accept the task.

| efresh Save Sett | ings                       |                 |            |              |             |                    |                      | All        | Overdue Priority Show 13 V                               | recor   |
|------------------|----------------------------|-----------------|------------|--------------|-------------|--------------------|----------------------|------------|----------------------------------------------------------|---------|
| CTION            | TASK                       | CA0             | GR         | ST •         | PRIO        | DUE D              | CREA                 | ADDR       | CASE DESCRIPTION CO                                      | N       |
|                  | ▼ Contains                 | ▼   Contains    | ♥ Contains | ▼   Contains | ♥  Contains | ▼10n ~             | ▼ 0a., ×             | ♥ Contains | ▼ Contains                                               | Contail |
| Accept           | Applicant<br>Resubmit Task | BLD21-<br>00993 | Applicant  | Pending      | Medium      | 6/11/21 5:32<br>PM | 6/5/21 5:32 PM       |            | Building/Building/406-Res Alt-<br>Add/NA-Kitchen Remodel |         |
| map              | Resubmit Task              | 00993           | Obbusers   | - chang      |             | PM                 | 67.57 E 7 515 E 7 11 |            | Add/NA-Kitchen Remodel                                   |         |

Select "*Review Comments*" to see any changes requested by the planner or other reviewers.

| APPLICA                                                                                                    | NT RESUBMIT                                                                      | P               | UILDING                | e'   |
|----------------------------------------------------------------------------------------------------|----------------------------------------------------------------------------------|-----------------|------------------------|------|
| Task Information                                                                                                 | Invite Others                                                                    |                 |                        |      |
| Task Information                                                                                                 |                                                                                  |                 |                        |      |
| Project Name:                                                                                                    | BLD21-00993                                                                      |                 |                        |      |
| Project Description:                                                                                             | Building/Building/406-Res Alt-Add/NA-                                            | Kitchen Remodel |                        |      |
| Review Coordinator:                                                                                              |                                                                                  |                 |                        |      |
| Review Cycle:                                                                                                    | 1                                                                                |                 |                        |      |
| Current User Login:                                                                                              |                                                                                  |                 |                        |      |
| Task Due Date:                                                                                                   | 6/11/21 5:32 PM                                                                  |                 |                        |      |
|                                                                                                    |                                                                                  |                 |                        |      |
| STEP 1 of 4: Ple                                                                                                 | ase respond to all correction items                                              |                 |                        |      |
| STEP 1 of 4: Ple<br>Resolve Review Co<br>Unresolved Commen                                                       | ase respond to all correction items                                              |                 |                        |      |
| STEP 1 of 4: Ple<br>Resolve Review Co<br>Unresolved Commen<br>Info Only Commen                                   | ase respond to all correction items omments () ts: 5 ts: 0                       |                 |                        |      |
| STEP 1 of 4: Ple<br>Resolve Review Co<br>Unresolved Commen<br>Info Only Commen<br>Files with Marku               | ase respond to all correction items omments ts: 5 ts: 0 ps: 2                    |                 |                        |      |
| STEP 1 of 4: Ple<br>Resolve Review Co<br>Unresolved Commen<br>Info Only Commen<br>Files with Marku<br>Plan Revie | ase respond to all correction items omments ts: 5 ts: 0 ps: 2 w: Review Comments | Export to Excel | Import Excel Responses | Lean |

Applicant can respond to reviewer comments directly if no resubmittal is required.

|       | Dept:   | Show Al | · ·                                                                                                    | Status: | Show All                     | <ul> <li>Response:</li> </ul> | Show All        | ~                 | Search: | Enter keyword        | Close Window |
|-------|---------|---------|----------------------------------------------------------------------------------------------------|---------|------------------------------|-------------------------------|-----------------|-------------------|---------|----------------------|--------------|
|       | Type:   | Show Al | · •                                                                                                    | Cycle:  | Show All                     | Time:                         | Show All        | ~                 | 1       |                      |              |
| fresh |         |         |                                                                                                    |         |                              |                               |                 |                   | -       | Learn h              | ow           |
|       |         |         |                                                                                                    |         |                              |                               | Add Comme       | nt / Ask Question |         | Please enter your re | rsponses 🕜   |
|       | Ref.#   | 5       | Building 1                                                                                                    |         | Building<br>Plan<br>Reviewer | 6/5/21                        | 4:53 PM         | Cycle 1           | Type yo | our response here.   |              |
|       | Unresol | ved     |                                                                                                    |         | F00 Cover<br>Sheet.pdf       |                               |                 | ₽                 |         |                      |              |
|       | Marku   | ιp      | S. Sea                                                                                                    |         | Insufficient e               | gress - addition              | al routes requi | red               |         |                      |              |
|       | Ref.#   | 6       | Building 2                                                                                                    |         | Building<br>Plan<br>Reviewer | 6/5/21                        | 4:53 PM         | Cycle 1           | Type yo | ur response here.    |              |
| 1.9   | Unresol | ved     | 100 - 100 - | 1       | F00 Cover<br>Sheet.pdf       |                               |                 | D                 |         |                      |              |

Enter any responses in the applicant response field. All responses should auto-save.

Upload the requested corrections.

#### Please review and follow the <u>Electronic Plans Submittal Standards</u>.

Use the Versioned Files and New Files uploads to provide any new or updated documents and drawings.

| •                                                                       | 1                                                            |  |
|-------------------------------------------------------------------------|--------------------------------------------------------------|--|
| ect "Versioned Files" to upload files as new v                          | version updates for files previously submitted and received. |  |
| ect "New Files" to upload any additional new                            | v file into this project as requested.                       |  |
| ersioned Files New Files                                                |                                                              |  |
|                                                                         |                                                              |  |
|                                                                         | -                                                            |  |
| Are your updated files named exactly                                    | Yes No Learn how                                             |  |
| the same" as the prior versions?                                        |                                                              |  |
| * "name-v2.pdf" is not an "exact" file name                             | me match to "name.pdf"                                       |  |
| Uploaded files:                                                         |                                                              |  |
|                                                                         |                                                              |  |
| Drawings (2 - 0 New)                                                    |                                                              |  |
| <ul> <li>Drawings (2 - 0 New)</li> <li>Documents (2 - 0 New)</li> </ul> |                                                              |  |

Once all change views have been addressed and files are uploaded, check both "Task Instruction" boxes, then select "**RESUBMIT PLANS**" to return the project to City of Boise for additional review.

| partment Review Results 🛛 🖉                                                                                                    |                                                                                                    |                                                                                                  |
|----------------------------------------------------------------------------------------------------|----------------------------------------------------------------------------------------------------|--------------------------------------------------------------------------------------------------|
| DEPARTMENT                                                                                                    | REVIEWED BY                                                                                                    | STATUS                                                                                           |
| Building Plan Reviewer                                                                                                    |                                                                                                    | Corrections Required                                                                             |
| Mechanical                                                                                                    |                                                                                                    | No Review Required                                                                               |
| Plumbing                                                                                                    |                                                                                                    | Corrections Required                                                                             |
|                                                                                                    |                                                                                                    |                                                                                                  |
|                                                                                                    |                                                                                                    |                                                                                                  |
|                                                                                                    |                                                                                                    |                                                                                                  |
| EP 3 of 4: Select the checkbo                                                                                                  | ox at the bottom                                                                                                    |                                                                                                  |
|                                                                                                    |                                                                                                    |                                                                                                  |
| nfirmation 🕜                                                                                                    |                                                                                                    |                                                                                                  |
|                                                                                                    |                                                                                                    |                                                                                                  |
| *I have reviewed and addressed, in                                                                                             | cluding responses where appropriate, all Changemark                                                                                                    | Items accessed by clicking on the                                                                |
| "Changemark Items" button above.                                                                                               | *Required                                                                                                    |                                                                                                  |
|                                                                                                    |                                                                                                    |                                                                                                  |
| *I have uploaded the revised drawi                                                                                             | nos and/or documents required as a result of the revie                                                                                                    | ew into the appropriate folder in the project                                                    |
| *I have uploaded the revised drawi<br>using the SAME file names as the o                                                       | ngs and/or documents required as a result of the revie<br>riginal files. I am ready to complete my assigned task a                                                 | ew into the appropriate folder in the projec<br>and resubmit back to the jurisdiction for fu     |
| *I have uploaded the revised drawi<br>using the SAME file names as the o<br>review. *Required                                  | ngs and/or documents required as a result of the revie<br>riginal files. I am ready to complete my assigned task a                                                 | ew into the appropriate folder in the project<br>and resubmit back to the jurisdiction for fu    |
| *I have uploaded the revised drawi<br>using the SAME file names as the o<br>review. *Required                                  | ngs and/or documents required as a result of the revie<br>riginal files. I am ready to complete my assigned task i                                                 | ew into the appropriate folder in the project<br>and resubmit back to the jurisdiction for fu    |
| *I have uploaded the revised drawi<br>using the SAME file names as the o<br>review. *Required                                  | ngs and/or documents required as a result of the revie<br>riginal files. I am ready to complete my assigned task i                                                 | ew into the appropriate folder in the project<br>and resubmit back to the jurisdiction for fu    |
| *I have uploaded the revised drawi<br>using the SAME file names as the o<br>review. *Required                                  | ngs and/or documents required as a result of the revie<br>riginal files. I am ready to complete my assigned task i                                                 | ew into the appropriate folder in the project<br>and resubmit back to the jurisdiction for fu    |
| *I have uploaded the revised drawi<br>using the SAME file names as the o<br>review. *Required<br>EP 4 of 4: Click the "RESUBM  | ngs and/or documents required as a result of the revie<br>riginal files. I am ready to complete my assigned task i<br>11T PLANS" button below to complete your tas | w into the appropriate folder in the projec<br>and resubmit back to the jurisdiction for fu      |
| *I have uploaded the revised drawi<br>using the SAME file names as the o<br>review. *Required<br>*EP 4 of 4: Click the "RESUBM | ngs and/or documents required as a result of the revie<br>riginal files. I am ready to complete my assigned task i<br>11T PLANS" button below to complete your tas | w into the appropriate folder in the projec<br>and resubmit back to the jurisdiction for fu<br>k |
| *I have uploaded the revised drawi<br>using the SAME file names as the o<br>review. *Required<br>EP 4 of 4: Click the "RESUBM  | ngs and/or documents required as a result of the revie<br>riginal files. I am ready to complete my assigned task i<br>11T PLANS" button below to complete your tas | w into the appropriate folder in the projec<br>and resubmit back to the jurisdiction for fu<br>k |
| *I have uploaded the revised drawi<br>using the SAME file names as the o<br>review. *Required<br>*EP 4 of 4: Click the "RESUBM | ngs and/or documents required as a result of the revie<br>riginal files. I am ready to complete my assigned task i<br>IIT PLANS" button below to complete your tas | w into the appropriate folder in the projec<br>and resubmit back to the jurisdiction for fu<br>k |
| *I have uploaded the revised drawi<br>using the SAME file names as the o<br>review. *Required<br>EP 4 of 4: Click the "RESUBM  | ngs and/or documents required as a result of the revie<br>riginal files. I am ready to complete my assigned task i<br>1IT PLANS" button below to complete your tas | w into the appropriate folder in the projec<br>and resubmit back to the jurisdiction for fu<br>k |

This "Applicant Resubmit Task" can cycle through multiple times until the review is approved. Version numbers will appear to the right of the file name of versioned files.

Other departments and agencies can upload project comments to the "Agency Comments" folder.

| Tasks Files Status Info Re  | orts Discuss Reviews BLD21-00993 |
|-----------------------------|----------------------------------|
| Refresh                     |                                  |
|                             | - Q 4 C-                         |
| Drawings (2 - 0 New)        | FILE NAME                        |
| Drawings (2 O New)          | ▼   Contains                     |
| Agency Comments (3 - 3 New) | AG_ACHD_Updated.pdf              |
|                             | AG_Airport.pdf                   |
|                             | AG_Parks.pdf                     |

The applicant can view the document by clicking on the file name.

Once the review is complete, the applicant will receive official notification from the City of Boise regarding the administrative decision or the scheduled hearing date.

## **Project Status**

During an active review, the Applicant has a few options to check the project's status.

**Option #1** – Select Status for a quick overview of review progress, including review comments and current active review tasks.

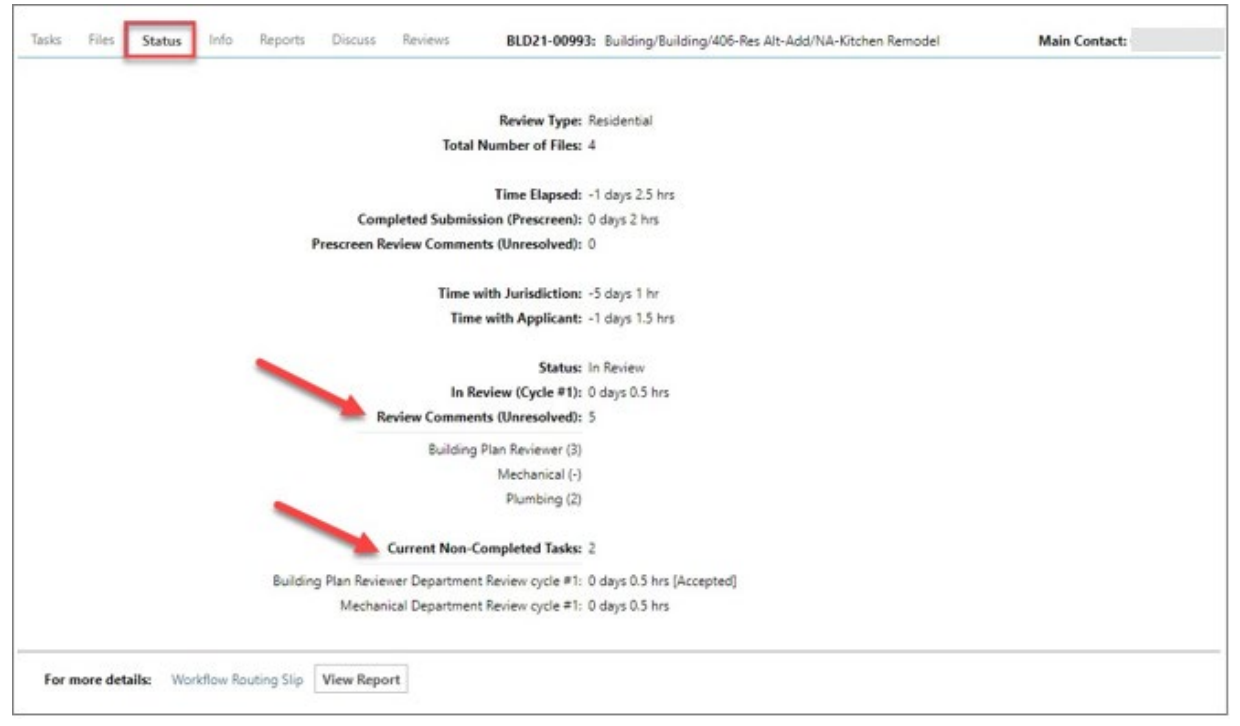

**Option #2** – Select Reports to access helpful reports. The most common are:

- Plan Review Department Review Status,
- Plan Review Workflow Routing Slip Reviews, and
- Plan Review Review Comments.

Plan Review – Workflow Routing Slip Reviews combines several different pieces of useful information. It will be near the bottom of your report list and is also available on the Status tab. We encourage you to check it out.

| Tasks Files  | s Status Info Reports Discuss Reviews      | BLD21-00993: Building | g/Building/406-Res Alt-Add/NA-Kitchen Remodel                      | Main Contact:                        |
|--------------|--------------------------------------------|-----------------------|--------------------------------------------------------------------|--------------------------------------|
| Refresh Save | Settings                                   |                       |                                                                    |                                      |
| ACTION       | REPORT NAME                                | REPORT TYPE           | REPORT DESCRIPTION                                                 |                                      |
|              | ▼ plan review                              | ₹   Contains          | ▼   Contains                                                       |                                      |
| liq          | Plan Review - Department Review Status     | ProjectFlow           | Status of depUrtmental reviews for a specified wo                  | rkflow                               |
| lą           | Plan Review - Discussion Board Plan Review | ProjectFlow           | Discussions within workflow task forms used with                   | in this project                      |
| lα           | Plan Review - Review Comments              | ProjectFlow           | Lists the review comments, checklist and changer<br>review cycles. | nark details for a workflow instance |

**Option #3** – View progress on City of Boise Permitting and Licensing, https://permits.cityofboise.org.

**CITY** of **BOISE** 

Enter your permit number in the search bar and hit Search. When the project opens, use the Record Info menu to open the Processing Status page and review the list of completed and upcoming project tasks.

| CITY of BOISE                       | ME▼ SEARCH▼ | APPLY ¥ | REQUEST 🔻       | REPORTS  |                    |          |
|-------------------------------------|-------------|---------|-----------------|----------|--------------------|----------|
| City of Boise<br>Permitting and Lic | ensing      |         |                 |          |                    |          |
|                                     | Logged in   | 1 as:   | My Projects (0) | Cart (0) | Account Management |          |
|                                     |             |         |                 |          | Search Records     | Q.+      |
|                                     | 007         |         |                 |          | Add                | to Cart  |
| Record BLD21-00                     | 173:        |         |                 |          | Add to My I        | Projects |
| 406-Residential Al                  | terations & | Additi  | ons             |          |                    |          |
| Record Status: In Re                | eview       |         |                 |          |                    |          |
| Record Info • Payments •            | More •      | Docume  | nts             |          |                    |          |
|                                     |             |         |                 |          |                    |          |
| Processing Status                   |             |         |                 |          |                    |          |
| Application Submittal               |             |         |                 |          |                    |          |
| Prep for Issuance                   |             |         |                 |          |                    |          |
| QA Fee Review                       |             |         |                 |          |                    |          |
| Permit Fee Payment                  |             |         |                 |          |                    |          |
| Issuance                            |             |         |                 |          |                    |          |